## VMS 마감실적 매뉴얼 [기초관리센터]

| 이름 | 마감실적 매뉴얼 [기초관리본부] |     |              | 작성일 | 2020.02.25 | 작성자 | 김한준 |
|----|-------------------|-----|--------------|-----|------------|-----|-----|
| 버전 | V1.0              | 화면명 | 기초센터 개인 마감실적 |     |            |     |     |

| \$ 봉사자 실적               | 등록                 |                        |                                                                     |                                                          |                                                                              |                                       | <b>^</b> >           | · 봉사실적관리 〉 봉사자실적관리 〉 <u>봉사자실</u> | 백관리     | Description                     |
|-------------------------|--------------------|------------------------|---------------------------------------------------------------------|----------------------------------------------------------|------------------------------------------------------------------------------|---------------------------------------|----------------------|----------------------------------|---------|---------------------------------|
| 개인별 등록                  | 일자별 등록             | 모집글에서 불러오기             |                                                                     |                                                          |                                                                              |                                       |                      |                                  | 7       | 기초센터 개인 마감실적<br>개인 마감실적 등록      |
| <ul> <li>센터</li> </ul>  | [18000003] 기초테스트혐의 | Î                      |                                                                     | <ul> <li>수요처</li> </ul>                                  | 20000001 기초테스트                                                               |                                       | 수요처검색 수요처등           | ₽¥r                              |         | 1 봉사자 실적 작성 후 목록에 추가 클릭         |
| • 용사사                   | 19248510 관리7       | 자이름                    | 봉사자검색<br>2 시간 0 비 🕶                                                 |                                                          |                                                                              |                                       |                      |                                  |         |                                 |
| * 중사일시 ·                | 0101 생한지원(시사       |                        |                                                                     | 화도상세                                                     | 사세코드가 어스니다                                                                   |                                       | * 71                 |                                  |         | 2 전년도 실적일 경우                    |
| 활동내역                    | 안내를 위한 테스트 7       | ㅋㅋ,세ㅋ,만8,이비공동) ▼<br>자료 | 1                                                                   | * 활동내역에 특수문자(%, 〈, 〉,                                    | ", ")를 입력하지 마십시오.                                                            | ····································· | - <del>-</del> - / · |                                  |         | 마감봉사실석 능록신정 목록에 표기되며            |
| (봉사활동내용 등)              |                    |                        | $\hat{}$                                                            | 활동내역에 종교활동, 단순 제임<br>(예시)<br>종교활동관련 : 종교, 신앙, 교리,        | 및 참여 관련 입력시 주의를 바랍니다<br>.선교, 포교, 기도, 예배, 독경, 예불                              | F.                                    |                      |                                  |         | 사유 및 사료 입도드 신행                  |
|                         |                    |                        | ~                                                                   | 단순참여 및 체험 관련 : 대회, 축                                     | 제, 행사, 걷기, 마라톤, 체험                                                           |                                       |                      |                                  |         | 3 저장 버튼 클릭                      |
|                         |                    |                        |                                                                     | 1                                                        |                                                                              |                                       |                      |                                  |         |                                 |
|                         |                    |                        |                                                                     | ▼목록에 추가                                                  |                                                                              |                                       |                      |                                  |         |                                 |
| 봉사실적 등록목록<br>번호 봉사자     | 수요처                |                        | 봉사일시                                                                |                                                          | 활동유형                                                                         |                                       | 활동내역                 | 활동상세                             | 삭제      |                                 |
|                         |                    |                        |                                                                     | ※실적을 추가하세요.                                              |                                                                              |                                       |                      |                                  |         |                                 |
| 마감봉사실적 등록신청 목록          |                    |                        |                                                                     |                                                          |                                                                              |                                       | ※ 중빙서                | 류 일괄등록은 첫번째 실적 증빙서류란에 첨부해        | 5셔야합니다. |                                 |
| 번호 봉사자                  | 수요처                |                        | 봉사일시                                                                | 활동유형                                                     | 홛동내역                                                                         | 활동상세                                  | 사유 사유 일괄적용           | 2 증빙서류 자료 일괄적용                   | 삭제      |                                 |
| 1 관리자이름                 | 기초테스트              | 2019-02-24 09 🗸 : 00 🗸 | ✓ ~ 11 ♥: 00 ♥ 2 시간 0 분                                             | 생활지원(식사,목욕,세탁, 🗸                                         | 안내를 위한 테스트 🗘                                                                 | - 상세코드가 🔽                             | 기초센터 안내 테스트 🔿        | C:\Users\itu\Desktop\증받 찾아보기     |         |                                 |
| 2 관리자이름                 | 기초테스트              | 2019-02-25 09 🗸 : 00 🗸 | ✓~11 ✓:00 ✓ 2 시간 0 분                                                | 생활지원(식사,목욕,세탁, ✔                                         | 안내를 위한 테스트 🛕                                                                 | - 상세코드가 ( 🗸                           | 0                    | 찾아보기.                            |         |                                 |
|                         |                    |                        |                                                                     |                                                          | viæ 🗸                                                                        |                                       | ~                    |                                  |         |                                 |
| 목록가기                    |                    |                        |                                                                     |                                                          |                                                                              |                                       |                      | 3                                | 저장      |                                 |
| 👪 봉사자 실적                | 등록                 |                        |                                                                     |                                                          |                                                                              |                                       | <b>^</b>             | 봉사실적관리 > 봉사자실적관리 > <u>봉사자실</u>   | æ ×     | < 마감 이전 실적 일자는<br>배년 12월 말일까지이며 |
| 개인별 등록                  | 일자별 등록             | 모집글에서 불러오기             |                                                                     |                                                          |                                                                              |                                       |                      |                                  | X       | 사유 작성 및 증빙서류는 필수 입력 해야 함        |
| <ul> <li>신타</li> </ul>  | [18000003] 기초테스트형의 | ξI                     |                                                                     | ●●●<br>• 수요처                                             | 20000001 기초테스트                                                               |                                       |                      | 2                                |         |                                 |
| <ul> <li>봉사자</li> </ul> | 19248510 관리7       | 자이름                    | 봉사자검색                                                               |                                                          | 20000001 /1±41==                                                             |                                       |                      |                                  |         |                                 |
| • 봉사일시 +                | 2019-02-25 🛐 09    | V:00V~11V:00V          | 2 시간 0 분🗙                                                           |                                                          |                                                                              |                                       |                      |                                  |         |                                 |
| • 활동유형                  | 0101 생활지원(식사,      | 목욕,세탁,간병,이미용 등) 🗸      | 웹 페이지 메시지                                                           | ;                                                        | × - 상세코드가 없습니다                                                               | t ✔ 활동상세코드                            | ·추가                  |                                  |         |                                 |
| 활동내역<br>(봉사활동내용 등)      | 안내를 위한 테스트 7       | 자료                     | 등록 실적 중 실적입력기간 경고<br>해당실적 (2019-02-24,2019-02<br>하여 시, 도 관리본부로 승인요: | 과 실적이 2건 존재합니다.<br>:-25)은 사유 및 증빙서류를 첨부<br>청출 해주시기 바랍니다. | 를 입력하지 마십시오.<br>강여 관련 입력시 주의를 바랍니다<br>1, 포교, 기도, 예배, 독경, 예불<br>8사 경기 미라토, 체혁 |                                       |                      |                                  |         |                                 |
|                         |                    |                        |                                                                     | 확인                                                       |                                                                              |                                       |                      |                                  |         |                                 |
|                         |                    |                        |                                                                     |                                                          |                                                                              |                                       |                      |                                  |         |                                 |
|                         |                    |                        |                                                                     | ▼목록에 추가                                                  |                                                                              |                                       |                      |                                  |         |                                 |
| 봉사실적 등록목록<br>번호 봉사자     | 수요처                |                        | 봉사일시                                                                |                                                          | 활동유형                                                                         |                                       | 활동내역                 | 활동상세                             | 삭제      |                                 |
|                         |                    |                        |                                                                     | ※실적을 추가하세요.                                              |                                                                              |                                       |                      |                                  |         |                                 |
| 마감봉사실적 등록신청 목록          |                    |                        |                                                                     |                                                          |                                                                              |                                       | ※ 중빙서                | 류 알팔등록은 첫번째 실적 중빙서류란에 첨부해?       | 서야 합니다. |                                 |
| 번호 봉사자                  | 수요처                |                        | 봉사일시                                                                | 활동유형                                                     | 활동내역                                                                         | 활동상세                                  | <b>사유</b> 사유 얼굴적용    | <b>증빙서류</b> 자료 얼굴적용              | 삭제      |                                 |
| 1 관리자이름                 | 기초테스트              | 2019-02-24 09 🗸 : 00 🗸 | ▲ ~ 11 ♥:00 ♥ 2 시간 0 분                                              | 생활지원(식사,목욕,세탁, 🗸                                         | 안내를 위한 테스트 🗘                                                                 | - 상세코드가 🔽                             | 기초센터 안내 테스트 🗘        | C:\Users\itu\Desktop\증빙 찾아보기     |         |                                 |
| 2 관리자이름                 | 기초테스트              | 2019-02-25 09 🗸 : 00 🗸 | · ~ 11 · : 00 · 2 시간 0 분                                            | 생활지원(식사,목욕,세탁, 🗸                                         | 안내를 위한 테스트 🗘                                                                 | - 상세코드가 🔽                             | 기초센터 안내 테스트 🔿        | 찾아보기                             |         |                                 |
|                         |                    |                        |                                                                     |                                                          |                                                                              |                                       |                      |                                  |         | Page 2                          |

raye 2

| 이름 | 마감실적 매뉴얼 [기초관리본부] |      | 작성일 | 2020.02.25   | 작성자 | 김한준 |
|----|-------------------|------|-----|--------------|-----|-----|
| 버전 | V1.0              | 화면ID | 화면명 | 기초센터 개인 마감실적 |     |     |

| 🚦 봉사자 실적                | 등록                       |                                   |               |                           |                                                      |             | <b>^</b>      | · 봉사실적관리 〉 봉사자실적관리 〉 <u>흥</u> | 봉사자실적관리     |           | Description                  |
|-------------------------|--------------------------|-----------------------------------|---------------|---------------------------|------------------------------------------------------|-------------|---------------|-------------------------------|-------------|-----------|------------------------------|
| 개인별 등록                  | 일자별 등록                   | 모집글에서 불러오기                        |               |                           |                                                      |             |               |                               |             | 기초<br>- 사 | 센터 개인 마감실적<br>유/증빙서류 일괄적용 방법 |
| <ul> <li>센터</li> </ul>  | [18000003] 기초테스트협의회      |                                   |               | • 수요처                     | 20000001 기초테스트                                       |             | 수요처검색 수요처등    | 록                             |             | 1         | 다주 시저 미 도이 비오/도이 피크르         |
| ■ 봉사자                   | 19248510 관리자이            | 이름 봉사자검색                          |               |                           |                                                      |             |               |                               |             | I         | 나중 결식 곳 중철 사유/중철 사묘물         |
| * 봉사일시 💽                | 2019-02-25 31 09 🗸       | · : 00 · ~ 11 · : 00 · 2 시간 0     | 분             |                           |                                                      |             |               |                               |             |           | 입덕애아 알 경우 첫 번째 폭독 내용 입덕      |
| • 활동유형                  | 0101 생활지원(식사,목욕          | 록,세탁,간병,이미용 등) 🔽                  | 웹 페이지 메시지     | ×                         | - 상세코드가 없습니다                                         | t ✔ 활동상세코드  | 추가            |                               |             |           | 후 사유 일괄석용 및 자료 일괄석용          |
| 활동내역<br>(분사항동/48.5)     | 안내를 위한 테스트 자료            | 2                                 | 사유 일괄적용 :     | 문자(%, (<br>완료되었습니다. 도 다수) | (, ), '', '')를 입력하지 마십시오.<br>배허 및 창여 과려 이려시 즈이르 바라니티 |             |               |                               |             |           | 버튼 클릭 이용                     |
| (8428488/               |                          |                                   |               | , US, 그, 그, 신앙, 그         | 11님 및 님·································             |             |               |                               |             | 2         | 이과편이 비트 후기회 사태에도             |
|                         |                          |                                   |               | ·면 : 대호<br>확인             | l, 축제, 행사, 걷기, 마라톤, 체험                               |             |               |                               |             | 2         | 일괄직용 버는 소기와 상태에는             |
|                         |                          |                                   | L             |                           |                                                      |             |               |                               |             |           | 색상이 파란색이며 석용이 완료된 경우         |
|                         |                          |                                   |               |                           |                                                      |             |               |                               |             |           | 색상이 회색으로 변경됨                 |
|                         |                          |                                   |               | ▼목록에 추가                   |                                                      |             |               |                               | -           | -         | 이 과 권 이 게 비 비 이 이 귀 이 권 디    |
| 봉사실적 등록목록               |                          |                                   |               |                           |                                                      |             |               |                               |             | 3         | 일괄적용 애세 방법은 일괄 입덕된           |
| 번호 봉사자                  | 수요처                      |                                   | 봉사일시          |                           | 활동유형                                                 |             | 활동내역          | 활동                            | 상세 삭제       |           | 사유를 직접 다른 내용으로 타이핑 시         |
|                         |                          |                                   |               | ※실적을 추가하세요.               |                                                      |             |               |                               |             |           | 자동으로 일괄 적용 해제 처리             |
| 마감봉사실적 등록신청 목록          |                          |                                   |               |                           |                                                      |             | ※ 중방서         | I류 일괄등록은 첫번째 실적 증빙서류란에        | 첨부해주셔야 합니다. |           |                              |
| 번호 복사자                  | 수유처                      | 봉사익시                              |               | 화동유형                      | 화동내연                                                 | <u>확동상세</u> | 사유 사유 의관적요    | 준빈서류 자료 입관적요                  | 소제          |           |                              |
|                         |                          |                                   |               | 20.0                      | - 안내를 위한 테스트 🔨                                       | 2004        | 기초센터 안내 테스트스  | 0011 112245                   | 2           |           |                              |
| 1 관리자이콤                 | 기초테스트                    | 2019-02-24 09 : 00 ~ 11 : 0       | 0 ✔ 2 시간 0 문  | 생활시원(식사,복욕,세탁,            |                                                      | - 상세코드가 💽   |               | C:\Users\itu\Desktop\증빈 찾이    | 사보기 🛛 🔀     |           |                              |
| 2 관리자이름                 | 기초테스트                    | 2019-02-25 09 🗸 : 00 🗸 ~ 11 🗸 : 0 | 0 🗸 2 시간 0 분  | 생활지원(식사,목욕,세탁,            | ✓ 안내를 위한 테스트 🗘                                       | - 상세코드가 🖌 🗸 | 3             | 찾이                            | 바보기 🔀       |           |                              |
|                         |                          |                                   | I             |                           |                                                      |             |               |                               |             |           |                              |
| 목록가기                    |                          |                                   |               |                           |                                                      |             |               |                               | 저장          |           |                              |
| ■■ 보사가시거                | <u> 1드로</u>              |                                   |               |                           |                                                      |             | <b>~</b> \    | > 보사님전과리 > 보내자시전과리 > •        | 보사기사제과건     |           |                              |
| ■■ 등서지 같~               |                          |                                   |               |                           |                                                      |             |               | · •//2-04 / •///2-04 / 3      |             |           |                              |
| 개인별 등록                  | 일자별 등록                   | 모집글에서 불러오기                        |               |                           |                                                      |             |               |                               |             |           |                              |
| • 센터                    | [18000003] 715EILAEROISI |                                   |               | <ul> <li>수요처</li> </ul>   | 20000001 71太阳人日                                      |             |               |                               |             |           |                              |
| <ul> <li>봉사자</li> </ul> | 19248510 관리자             | 이르 봉사자검색                          |               |                           |                                                      |             |               |                               |             |           |                              |
| • 보사인시                  | 2019-02-25               |                                   | ) 분 🛛         |                           |                                                      |             |               |                               |             |           |                              |
| · 와도오해                  | 0101 생희지의(신사목            |                                   | 웹 페이지 메시지     | ×                         | 사세크 드가 어수니!!                                         |             | +71           |                               |             |           |                              |
| - 필요ㅠ공                  | 아내를 위하 테스트 자             | ~육,세국,신영,이미상 등) 🔽                 |               | +(%.                      | - 정제고드가 없습니                                          | -f 💙 활동상세코드 | ·주/           |                               |             |           |                              |
| (봉사활동내용 등)              |                          | -                                 | - 증빙서류 일괄적    | 용 완료되었습니다. 단순             | 체험 및 참여 관련 입력시 주의를 바랍니다                              | ł.          |               |                               |             |           |                              |
|                         |                          |                                   |               | 신양.<br>  : 대로             | 교리, 신교, 포교, 기도, 예배, 독성, 예물<br>비, 축제, 행사, 걷기, 마라톤, 체험 |             |               |                               |             |           |                              |
|                         |                          |                                   |               | 확인                        |                                                      |             |               |                               |             |           |                              |
|                         |                          |                                   |               |                           |                                                      |             |               |                               |             |           |                              |
|                         |                          |                                   |               | ▼목록에 추가                   |                                                      |             |               |                               |             |           |                              |
| 봉사실적 등록목록               |                          |                                   | HUQUI         |                           | 25.02                                                |             | -1-F1104      |                               | 4518 4578   |           |                              |
| 민호 봉사사                  | 수묘처                      |                                   | 중사일시          | ※실적을 추가하세요.               | <sup>동옥</sup> 사용                                     |             | 활동내역          | 활동                            | 경계 석세       |           |                              |
| 마감봉사실적 등록신청 목록          |                          |                                   |               |                           |                                                      |             |               |                               |             |           |                              |
|                         |                          |                                   |               |                           |                                                      |             | ※중빙서          | 1듀 일괄등록은 첫번째 실적 중빙서류란에        | 경부해주셔야 합니다. |           |                              |
| 면호 봉사자                  | 수요처                      | 봉사일시                              |               | 활동유형                      | 활동내역                                                 | 활동상세        | 사유 사유 일괄적용    | 증빙서류 자료 일괄적용                  | 삭계          |           |                              |
| 1 관리자이름                 | 기초테스트                    | 2019-02-24 09 🗸 : 00 🗸 ~ 11 🗸 :   | 00 🗸 2 시간 0 분 | 생활지원(식사,목욕,세탁,            | ↘ 자료 기한 미스트 ◇                                        | - 상세코드가 🕻 🗸 |               | C:\Users\itu\Desktop\증빙 찾이    | 가보기 🔀       |           |                              |
| 2 관리자이금                 | 기초테스트                    | 2019-02-25 09 🗸 : 00 🗸 ~ 11 🗸 :   | 00 🖌 2 시간 0 분 | 생활지원(식사,목욕,세탁,            | ▶ 안내를 위한 테스트 🗘                                       | - 상세코드가 🕻 🗸 | 기초센터 안내 테스트 🔿 | 찾이                            | 아보기 🗙       |           |                              |
| 목록가기                    |                          |                                   |               |                           |                                                      |             |               |                               | 저장          |           | Page 3                       |

| 이름 | 마감실적 매뉴얼 [기초관리본부] |      | 작성일 | 2020.02.25   | 작성자 | 김한준 |
|----|-------------------|------|-----|--------------|-----|-----|
| 버전 | V1.0              | 화면ID | 화면명 | 기초센터 개인 마감실적 |     |     |

|              |                                        |             |          |            |                |                               |                                              |                    |                     |           |                      |                  | Description |                                                |
|--------------|----------------------------------------|-------------|----------|------------|----------------|-------------------------------|----------------------------------------------|--------------------|---------------------|-----------|----------------------|------------------|-------------|------------------------------------------------|
| • 지역         |                                        | 울산          |          |            |                |                               |                                              | 1<br>• 관리센터        | [18000003] 기초테스트협의호 | έļ        |                      |                  | 기초<br>- 첨   | <sup>논</sup> 센터 개인 마감실적<br> 부파일 확인 방법          |
| • 봉사/<br>실적/ | ት<br> 간                                | 2017-01-0   | 1        | 31~ 2019   | -12-31 3       | 봉사 <sup>7</sup><br>오늘 ] 1주일 ] | 사검색 □다른센터실적포함 ☑<br>1개월 3개월 1년 전체             | 비감실적조회 신정 🗸        |                     |           |                      | 검색 Q             | 1           | 마감실적조회 체크<br>Select Box의 승인 선택 후 검색 버튼 클릭      |
| 촘: 25개<br>번호 | 신청일                                    | 등록요원        | 유형       | 상태         | 봉사일자           | 봉사자                           | 봉사시간                                         | 미감실직               | 역사유                 | 첨부파일      | 반려사유                 | 15개출력 🗸          | 2           | 시,도 관리본부에서 승인처리 예정인<br>신청 실적의 목록 확인 가능         |
| 25           | <u>2020-02-25</u><br><u>2020-02-25</u> | 김한순         | 등록       | 신정중<br>신청중 | 2019-02-25     | 관리자이름                         | 09:00~11:00(02시간00분)<br>09:00~11:00(02시간00분) | 2 기초센터 안<br>기초센터 안 | 내테스트                | 확인        | -                    |                  | 3           | 첨부파일 클릭 시 관리요원이 업로드 했던<br>첨부파일을 미리보기 창으로 확인 가능 |
| ::           | 봉사자 실적                                 | [관리         |          |            |                |                               |                                              |                    |                     |           | ★ > 봉사실적관리 > 봉사자실적관리 | > <u>봉사자실적관리</u> |             |                                                |
| • 지역         |                                        | 울산          |          |            |                |                               |                                              | • 관리센터             | [18000003] 기초테스트협의호 | 1         |                      | 7148             |             |                                                |
| • 공사사<br>실적기 | r<br>I간                                | 2017-01-0   | 1 [      | 31~ 2019   | -12-31 31      | 오늘 1주일                        | ·경색 □다운센터 실직포함 ☑<br>1개월 3개월 1년 전체            | NG 월역소회 신정 ▼       |                     |           |                      | 검색 역             |             |                                                |
| 출: 25개       |                                        |             |          |            |                |                               |                                              |                    |                     |           |                      | 15개출력 🗸          |             |                                                |
| 번호           | 신청일                                    | 등록요원        | 유형       | 상태         | 봉사일자           | 봉사자                           | 봉사시간                                         | 마감실적               | 취사유                 | 첨부파일      | 반려사유                 | 재신청              |             |                                                |
| 25           | 2020-02-25                             | 김한준         | 등록       | 신청중        | 2019-02-25     | 관리자이름                         | 09:00~11:00(02시간00분)                         | 기초센터 앤             | 내테스트                | <u>확인</u> | -                    |                  |             |                                                |
| https://     | ïdev.vms.or.kr/clo                     | oseAttachDo | vnload.d | lo?savenan | ne=20200225_11 | 2821_104.jpg&                 | mode=view - Internet Explorer                |                    |                     |           |                      |                  |             |                                                |
|              |                                        |             |          |            |                |                               |                                              |                    |                     |           |                      |                  |             |                                                |
| S            | SŇ                                     | 한글          | 긗        | ·회         | <b>록지협</b>     | 의회                            |                                              |                    |                     |           |                      |                  |             |                                                |
|              |                                        | _           |          |            |                |                               |                                              |                    |                     |           |                      |                  |             |                                                |

| 이름 | 마감실적 매뉴얼 [기초관리본부] |      | 작성일 | 2020.02.25   | 작성자 | 김한준 |
|----|-------------------|------|-----|--------------|-----|-----|
| 버전 | V1.0              | 화면ID | 화면명 | 기초센터 개인 마감실적 |     |     |

|         |                                                                                    |           |    |          |            |        |                       |                  |             |      |         |                              | Description                  |  |  |
|---------|------------------------------------------------------------------------------------|-----------|----|----------|------------|--------|-----------------------|------------------|-------------|------|---------|------------------------------|------------------------------|--|--|
|         |                                                                                    |           |    |          |            |        |                       |                  |             |      |         | 기초센터 개인 마감실적<br>- 승인실적 확인 방법 |                              |  |  |
| • 지역    |                                                                                    | 울산        |    |          |            |        |                       | • 관리센터 [18000003 | 3] 기초테스트협의회 |      |         | 1                            | 마가신전조히 체크                    |  |  |
| ▪ 봉시    | 봉사자         봉사자감색         □다른센터실적포함         ☑미감실적조회         승인         ✓         1 |           |    |          |            |        |                       |                  |             |      |         |                              | Select Box의 승인 선택 후 검색 버튼 클릭 |  |  |
| 실적      | 깐                                                                                  | 2017-01-0 | 1  | 31~ 2019 | 9-12-31 31 | 오늘 1주일 | 1개월 3개월 1년 전체         |                  |             |      |         | 2                            | 시.도. 관리본부를 통해                |  |  |
| 총: 163개 | 2                                                                                  |           |    |          |            |        |                       |                  |             |      | 15개출력 🗸 |                              | 승인처리 된 실적들은 봉사자가             |  |  |
| 번호      | 신청일                                                                                | 등록요원      | 유형 | 상태       | 봉사일자       | 봉사자    | 봉사시간                  | 마감실적사유           | 첨부파일        | 반려사유 | 재신청     |                              | 옴페이시에서 쇠송 등록된 실적 확인 가능       |  |  |
| 163     | 2020-02-25                                                                         | 김한준       | 등록 | 승인       | 2019-02-24 | 관리자이름  | 09:00~11:00(02시간00분)  | 기초센터 안내 테스트      | 확인          | -    |         |                              |                              |  |  |
| 133     | 2020-02-19                                                                         | 김한준       | 등록 | 승인       | 2019-11-04 | 테스트06  | 08:00~09:00 (01시간00분) | 개발개인 마감 2 (8)    | 확인          | -    |         |                              |                              |  |  |
| 132     | 2020-02-19                                                                         | 김한준       | 등록 | 승인       | 2019-11-04 | 테스트07  | 08:00~09:00(01시간00분)  | 개발개인 마감 2 (8)    | 확인          | -    |         |                              |                              |  |  |
| 131     | 2020-02-19                                                                         | 김한준       | 등록 | 승인       | 2019-11-04 | 테스트08  | 08:00~09:00 (01시간00분) | 개발개인 마감 2 (8)    | 확인          | -    |         |                              |                              |  |  |
| 130     | 2020-02-19                                                                         | 김한준       | 등록 | 승인       | 2019-11-04 | 테스트08  | 07:00~08:00 (01시간00분) | 개발개인 마감 1 (5)    | 확인          | -    |         |                              |                              |  |  |
| 129     | 2020-02-19                                                                         | 김한준       | 등록 | 승인       | 2019-11-04 | 테스트07  | 07:00~08:00 (01시간00분) | 개발개인 마감1 (5)     | 확인          | -    |         |                              |                              |  |  |
| 128     | 2020-02-19                                                                         | 김한준       | 등록 | 승인       | 2019-11-04 | 테스트06  | 07:00~08:00 (01시간00분) | 개발개인 마감1 (5)     | 확인          | -    |         |                              |                              |  |  |
|         |                                                                                    |           |    |          |            |        |                       |                  |             |      |         |                              |                              |  |  |
|         |                                                                                    |           |    |          |            |        |                       |                  |             |      |         |                              |                              |  |  |
|         |                                                                                    |           |    |          |            |        |                       |                  |             |      |         |                              |                              |  |  |
|         |                                                                                    |           |    |          |            |        |                       |                  |             |      |         |                              |                              |  |  |
|         |                                                                                    |           |    |          |            |        |                       |                  |             |      |         |                              |                              |  |  |
|         |                                                                                    |           |    |          |            |        |                       |                  |             |      |         |                              |                              |  |  |
|         |                                                                                    |           |    |          |            |        |                       |                  |             |      |         |                              |                              |  |  |
|         |                                                                                    |           |    |          |            |        |                       |                  |             |      |         |                              |                              |  |  |
|         |                                                                                    |           |    |          |            |        |                       |                  |             |      |         |                              |                              |  |  |
|         |                                                                                    |           |    |          |            |        |                       |                  |             |      |         |                              |                              |  |  |

| 이름 | 마감실적 매뉴얼 [기초관리본부] |      | 작성일 | 2020.02.25   | 작성자 | 김한준 |
|----|-------------------|------|-----|--------------|-----|-----|
| 버전 | V1.0              | 화면ID | 화면명 | 기초센터 개인 마감실적 |     |     |

| <b>I</b> | 봉사자 :      | 실적관리       |    |             |            |              |                      |                                            |                         |        | 🛖 > 봉사실적관리 > 봉사자실적관리  | > 봉사자실적관리 |           | Description                              |
|----------|------------|------------|----|-------------|------------|--------------|----------------------|--------------------------------------------|-------------------------|--------|-----------------------|-----------|-----------|------------------------------------------|
|          | 0.1.11     | = 1=-1     |    |             |            |              |                      |                                            |                         |        |                       |           | 기초<br>- 비 | -<br>전신터 개인 마감실적<br>· 전식전 조히 및 재 시청 바번   |
| • 지      | 격          | 울산         |    |             |            |              |                      | 관리센터                                       | [18000003] 기초테스트협의회     |        |                       |           |           | 다 걸 다 가 되 것 세 건 이 이 미<br>마 가 식 전 자 히 극 리 |
| • Š      | ዛላ         |            |    |             |            | 봉사자검색        |                      | 남 ✓마감실적조회                                  | 반려 🔽 1                  |        |                       | 검색 Q,     | <b>'</b>  | Select Box의 반려 체크 후 검색 버튼 클릭             |
| 실        | 적기간        | 2017-01-01 | 31 | ~ 2019-12-3 | 31 🛐 오늘    | 1주일 1개월      | 3개월 1년 전체            |                                            |                         |        |                       |           | 2         | 반려사유 확인 후 재 신청 버튼 클릭                     |
| 출: 55개   |            |            |    |             |            |              |                      |                                            |                         |        |                       | 15개출력 🗸   | 3         | 재 신청 사유 및 증빙자료 보완 후 재 신청<br>버튼 클릭        |
| 번호       | 신청일        | 등록요원       | 유형 | 상태          | 봉사일자       | 봉사자          | 봉사시간                 |                                            | 마감실적사유                  | 첨부파일   | 반려사유                  | 재신청       |           |                                          |
| 55       | 2020-02-25 | 김한준        | 등록 | 반려          | 2019-02-25 | 관리자이름        | 09:00 ~ 11:00 ( 02시ਟ | 간00분)                                      | 기초센터안내테스트               | 확인     | 내용 및 증빙자료 부실로 인한 반려 🤉 | 처리 재신청    |           |                                          |
| 40       | 2020-02-18 | 김한준        | 등록 | 반려          | 2019-12-02 | 테스트06        | 04:00 ~ 05:00 (01시ਟ  | 간00분)                                      | 등록 재신청 테스트              | 확인     | 재신청한실적다시반려            | 재신청       |           |                                          |
| 39       | 2020-02-18 | 김한준        | 등록 | 반려          | 2019-12-02 | 테스트06        | 04:00 ~ 05:00 ( 01시건 | 간00분)                                      | 봉사자마감실적테스트용실적           | 확인     | 봉사자 마감실적 반려 테스트       | 재신청       |           |                                          |
|          |            |            |    |             | r          |              |                      |                                            |                         | (      | ×                     |           |           |                                          |
|          |            |            |    |             |            | 마감실적재        | 신청                   |                                            |                         |        | ~                     |           |           |                                          |
|          |            |            |    |             |            | 마감실적         | 기초센터 안내              | 테스트                                        |                         |        |                       |           |           |                                          |
|          |            |            |    |             |            | 128Am        |                      |                                            |                         |        |                       |           |           |                                          |
|          |            |            |    |             |            |              |                      |                                            | 6                       | ~ /    |                       |           |           |                                          |
|          |            |            |    |             |            |              |                      | _                                          |                         |        |                       |           |           |                                          |
|          |            |            |    |             |            | 마감실석<br>증빙자료 | 등록되어 있는 파일           | : 확인                                       |                         |        |                       |           |           |                                          |
|          |            |            |    |             |            |              | C:\Users\itu\Des     | sktop\증빙 찾이                                | ·보기                     | 2      |                       |           |           |                                          |
|          |            |            |    |             |            | 재신청<br>사유    | 기조관리온부<br>테스트 관련 [   | 남당자들의 인<br>마감실적 재신 <sup>:</sup><br>최고 방탁도리 | [내들 위해<br>청을 하오니<br>김씨리 | ~      |                       |           |           |                                          |
|          |            |            |    |             |            |              | 옥간 후 등간              | 서미 구락드립                                    | jur.                    |        |                       |           |           |                                          |
|          |            |            |    |             |            |              |                      |                                            |                         | $\sim$ |                       |           |           |                                          |
|          |            |            |    |             |            |              |                      |                                            |                         |        |                       |           |           |                                          |
|          |            |            |    |             |            |              |                      | 재신청                                        | 취소                      |        |                       |           |           |                                          |
|          |            |            |    |             |            |              |                      |                                            |                         |        |                       |           |           |                                          |
|          |            |            |    |             | L.         |              |                      |                                            |                         |        | 1                     |           |           | Daga 6                                   |
|          |            |            |    |             |            |              |                      |                                            |                         |        |                       |           |           | Page 6                                   |

| 이름 | 마감실적 매뉴얼 [기초관리본부] |      | 작성일 | 2020.02.25   | 작성자 | 김한준 |
|----|-------------------|------|-----|--------------|-----|-----|
| 버전 | V1.0              | 화면ID | 화면명 | 기초센터 단체 마감실적 |     |     |

|                                                   | 봉사단체 실               | 실적 등록                                                                                         |                                                               |                                   |             | <b>슈</b> > 용                            | 실적관리 > 봉사단체실적관리 > <u>봉사단체실적</u> | <u>12</u> | Description                                                   |
|---------------------------------------------------|----------------------|-----------------------------------------------------------------------------------------------|---------------------------------------------------------------|-----------------------------------|-------------|-----------------------------------------|---------------------------------|-----------|---------------------------------------------------------------|
| • 센터<br>• 봉사단:                                    | 체                    | [18000003] 기초테스트업의회<br>20000001 기초테스트업의회                                                      | LEF37 2444                                                    |                                   |             |                                         |                                 | 7         | 초센터 단체 마감실적<br>단체 마감실적 등록 (1)                                 |
| <ul> <li>봉사자</li> <li>수요처</li> <li>봉사일</li> </ul> | ➡ 2명<br>시            | 관리자이중 (19248510) × 명소트2 (19000288) ×<br>20000001 기초테스트 수<br>2019-02-25 중] 09♥::00♥~12♥::00♥ 3 | 요처검색 수요처등록<br>시간 0 분                                          |                                   |             |                                         |                                 |           | 봉사실적관리>봉사단체실적관리 등록버튼<br>클릭 후 마감 단체 실적 내용 입력 및<br>모로에 츠가 버트 클리 |
| <ul> <li>활동유</li> <li>활동상,</li> </ul>             | 명<br>세               | 0101 생활지원(식사,목욕,세탁,간병,이미용 등) ▼<br>- 상세코드가 없습니다. ▼ 환동생코드 추가                                    |                                                               |                                   |             |                                         |                                 | 2         | 2 저장 버튼 클릭 시 아래와 같은 메시지<br>축력 흐 등록 와료 처리                      |
| 활동내<br>(봉사율                                       | 역<br><u>발동내용 등</u> ) | 기초관리본부 안내를 위한 테스트 작업                                                                          | ्र<br>इंड्रम                                                  | <sup>역 말광적용</sup><br>┃<br>▼목록에 추가 |             |                                         |                                 |           | 르ㄱㅜㅇㄱ 근표 끼니                                                   |
| 봉사실적 등록<br>번호                                     | 록목록<br>봉사자           | 봉사일시                                                                                          |                                                               | 활동유형                              |             | 활동내역                                    | 활동상세                            | 삭제        |                                                               |
| 마감봉사실적                                            | 1 등록신청 목록            |                                                                                               |                                                               |                                   |             | ※ 중빙서류                                  | 루일괄등록은 첫번째 실적 증빙서류란에 첨부해주/      | 1야합니다.    |                                                               |
| 번호                                                | 봉사자                  | 봉사일시                                                                                          | 활동유형                                                          | 활동내역                              | 활동상세        | <b>사유</b> 사유 얼펄적용                       | <b>증빙서류</b> 자료 일괄적용             | 삭제        |                                                               |
| 1                                                 | 관리자이름                | 2019-02-25 09 ♥:00 ♥ ~ 12 ♥:00 ♥ 3 시간 0 분                                                     | 생활지원(식사,목욕,세탁,간병,이 💙                                          | 기초관리본부 안내를 위한 테스 🔷<br>트 작업        | - 상세코드가 🕻 🗸 | [ 단체 인원 중 2인미 회원가입 누<br>락미 되어 지금 등록 진행함 | C:\Users\itu\Desktop\증빙 찾아보기    | 🛛 🗕       |                                                               |
| 2                                                 | 테스트2                 | 2019-02-25 09 ♥:00 ♥ ~ 12 ♥:00 ♥ 3 시간 0 분                                                     | 생활지원(식사,목욕,세탁,간병,이 🗸                                          | 기초관리본부 안내를 위한 테스 🗘<br>트 작업        | - 상세코드가 🕻 🗸 | 단체 인원 중 2인미 회원가입 누<br>락미 되어 지금 등록 진행함   | 찾아보기                            |           |                                                               |
| 목록                                                | 보기<br>봉사단체 삶         | 실적 등록                                                                                         |                                                               |                                   |             | <b>☆</b> > अ                            | 2 x                             | i장<br>편리  |                                                               |
| • 센터                                              |                      | [18000003] 기초테스트혐의회                                                                           |                                                               |                                   |             |                                         |                                 |           |                                                               |
| • 봉사단기                                            | 4                    | 20000001 기초테스트봉사단 봉사                                                                          | 단체검색                                                          | •••                               |             |                                         |                                 |           |                                                               |
| <ul> <li>봉사자</li> <li>스유처</li> </ul>              | + 2g                 | 관리자이금 [19248510] × 테스트2 [19000288] ×                                                          |                                                               |                                   |             |                                         |                                 |           |                                                               |
| <ul> <li>구교지</li> <li>봉사일/</li> </ul>             | 4                    |                                                                                               |                                                               |                                   |             |                                         |                                 |           |                                                               |
| <ul> <li>활동유형</li> <li>활동상/</li> </ul>            | 8                    | 2010년 22 [최] (6] (10] (2] (2] (2] (10] (2] (2] (2] (2] (2] (2] (2] (2] (2] (2                 | I이지 메시지<br>동료 실적 중 실적입력기간 경과 실적<br>해당실적 (2019-02-25)은 사유 및 증명 | 이 2건 존재합니다.<br>방서류를 점부하여 시, 도 관   |             |                                         |                                 |           |                                                               |
| 활동내역<br>(봉사활                                      | 벽<br>동내용 등)          | 기초관리봉부 안내를 위한 테스트 작업                                                                          | 디온무도 승인묘정을 해주시기 바랍니                                           | 확인                                |             |                                         |                                 |           |                                                               |
| 봉사실적등록                                            | 목록                   |                                                                                               |                                                               | ▼목록에 추가                           |             |                                         |                                 |           |                                                               |
| 번호                                                | 봉사자                  | 봉사일시                                                                                          |                                                               | 활동유명                              |             | 활동내역                                    | 활동상세                            | 삭제        |                                                               |
| 마감봉사실적                                            | 등록신청 목록              |                                                                                               |                                                               |                                   |             | ※ 중빙서류                                  | 일괄등록은 첫번째 실적 중빙서류란에 첨부해주/       | 취야 합니다.   |                                                               |
| 번호                                                | 봉사자                  | 봉사일시                                                                                          | 활동유형                                                          | 활동내역                              | 활동상세        | <b>사유</b> 사유 일괄적용                       | <b>증빙서류</b> 자료 열괄적용             | 삭제        |                                                               |
| 1                                                 | 관리자이름                | 2019-02-25 09 2:00 2~ 12 2:00 3 시간 0 분                                                        | 생활지원(식사,목욕,세탁,간병,이 💙                                          | 기초관리본부 안내를 위한 테스 🔷                | - 상세코드가 🕻 🗸 | 단체 인원 중 2인이 회원가입 누<br>락이 되어 지금 등록 진행함   | C:\Users\itu\Desktop\증빋 찾아보기    |           |                                                               |
| 2                                                 | 테스트2                 | 2019-02-25 09 ♥:00 ♥ ~ 12 ♥:00 ♥ 3 시간 0 분                                                     | 생활지원(식사,목욕,세탁,간병,이 🗸                                          | 기초관리본부 안내를 위한 테스 🗘                | - 상세코드가 🖌   | 단체 인원 중 2인이 회원가입 누 🔷<br>락이 되어 지금 등록 진행함 | 찾아보기                            |           |                                                               |
|                                                   |                      |                                                                                               |                                                               |                                   |             |                                         |                                 |           | Page 7                                                        |

yu

| 이름 | 마감실적 매뉴얼 [기초관리본부] | 작성일  | 2020.02.25 | 작성자          | 김한준 |
|----|-------------------|------|------------|--------------|-----|
| 버전 | V1.0              | 화면ID | 화면명        | 기초센터 단체 마감실적 |     |

| 👪 봉사단체·                 | 실적 등록                                     |                                       |                            |             | <b>슈</b> > 봉사                           | 남슬객관리 > 봉사단체실적관리 > <u>봉사단채실적</u> | <u>*2</u> | Description                                |
|-------------------------|-------------------------------------------|---------------------------------------|----------------------------|-------------|-----------------------------------------|----------------------------------|-----------|--------------------------------------------|
| <ul> <li>센터</li> </ul>  | [18000003] 기초테스트협의회                       |                                       |                            |             |                                         |                                  | 7         | 초센터 단체 마감실적                                |
| • 봉사단체                  | 20000001 기초테스트봉사단 봉사                      | 단체검색                                  |                            |             |                                         |                                  | -         | 단체 마감실적 등록 (2)                             |
| • 봉사자 + 2명              | 관리자이름 [19248510] × 테스트2 [19000288] ×      |                                       |                            |             |                                         |                                  |           | 1 다즈 시저 미 도이 사이/도이 자리르                     |
| • 수요처                   | 20000001 기초테스트 수요                         | 요처검색 수요처등록                            |                            |             |                                         |                                  |           | 이려해야 하 겨이 처 버패 모로 내요 이려                    |
| • 봉사일시                  | 2019-02-25 3 09 - :00 - 12 :00 3          | 시간 웹 페이지 메시지                          | ×                          |             |                                         |                                  |           | 히 사이 이과저요 미 자리 이과저요                        |
| • 활동유형                  | 0101 생활지원(식사,목욕,세탁,간병,이미용 등)              |                                       |                            |             |                                         |                                  |           | 두 시ㅠ 걸걸되어 못 시표 걸걸되어<br>버트 크리 이요            |
| 활동상세                    | - 상세코드가 없습니다 💙 활동상세코드 추가                  | ····································· | 되었습니다.                     |             |                                         |                                  |           |                                            |
| 활동내역<br>(봉사활동내용 등)      | 기초관리본부 안내를 위한 테스트 작업                      | [                                     | 확인                         |             |                                         |                                  |           | 2 일괄적용 버튼 초기화 상태에는<br>색상이 파란색이며 적용이 완료된 경우 |
|                         |                                           |                                       | ▼목록에 추가                    |             |                                         |                                  |           | 색상이 회색으로 변경됨                               |
| 봉사실적 등록목록<br>번호 봉사자     | 봉사일시                                      |                                       | 활동유형                       |             | 활동내역                                    | 활동상세                             | 삭제        | 3 일괄적용 해제 방법은 일괄 입력된                       |
| 마감봉사실적 등록신청 목록          |                                           | 1                                     |                            |             |                                         | 유일괄등록은 첫번째 실적 중빙서류란에 첨부해주시       | 1야합니다.    | 사유를 직접 다른 내용으로 타이핑 할시<br>자동으로 일괄 적용 해제 처리  |
| 번호 봉사자                  | 봉사일시                                      | 활동유형                                  | 활동내역                       | 활동상세        | 사유 사유 일괄적용                              | 증빙서류 자료 일괄적용 2                   | 삭제        |                                            |
| 1 관리자이름                 | 2019-02-25 09 ♥:00 ♥ ~ 12 ♥:00 ♥ 3 시간 0 분 | 생활지원(식사,목욕,세탁,간병,이 🗸                  | 기조관리폰두 인내를 위한 테스 🔷<br>트 작업 | - 상세코드가 🕻 🗸 | 학제 인권 중 2인이 외권가입 구 🔿<br>락이 되어 지금 등록 진행함 | C:\Users\itu\Desktop\증빙 찾아보기     |           |                                            |
| 2 테스트2                  | 2019-02-25 09 ♥:00 ♥~12 ♥:00 ♥ 3 시간 0 분   | 생활지원(식사,목욕,세탁,간병,이 🗸                  | 기초관리본부 안내를 위한 테스 🔷<br>트 작업 | - 상세코드가 🖌   | 3                                       | 찾아보기                             |           |                                            |
| 목록보기                    |                                           |                                       |                            |             |                                         |                                  | 장         |                                            |
| ■를 보사다계 /               | 신저 드로                                     |                                       |                            |             | ▲ > 복.                                  | 신제과리 > 보시다체신제과리 > 보시다체신제         | 971       |                                            |
| ■■ 6여년세                 | 2707                                      |                                       |                            |             | <b>U</b> > 0.                           | iench / onenench / <u>onenen</u> |           |                                            |
| <ul> <li>센터</li> </ul>  | [18000003] 기초테스트업의회                       |                                       |                            |             |                                         |                                  |           |                                            |
| • 봉사단체                  | 20000001 기초테스트봉사단 봉사                      | 단체검색                                  |                            |             |                                         |                                  |           |                                            |
| • 봉사자 🕂 2명              | 관리자이름 [19248510] × 테스트2 [19000288] ×      |                                       |                            |             |                                         |                                  |           |                                            |
| <ul> <li>수요처</li> </ul> | 20000001 기초테스트 수요                         | 요처검색 수요처등록                            |                            |             |                                         |                                  |           |                                            |
| • 봉사일시                  | 2019-02-25 3 09 2 : 00 2 ~ 12 2 : 00 3    | 시간 웹 페이지 메시지                          | ×                          |             |                                         |                                  |           |                                            |
| • 활동유형                  | 0101 생활지원(식사,목욕,세탁,간병,이미용 등) 🗸            |                                       |                            |             |                                         |                                  |           |                                            |
| 활동상세                    | - 상세코드가 없습니다 🗸 활동상세코드 추가                  | 이 유방서류 일괄적용 완                         | 료되었습니다.                    |             |                                         |                                  |           |                                            |
| 활동내역<br>(봉사활동내용 등)      | 기초관리본부 안내를 위한 테스트 작업                      |                                       | 확인                         |             |                                         |                                  |           |                                            |
|                         |                                           |                                       | ▼목록에 추가                    |             |                                         |                                  |           |                                            |
| 봉사실적 등록목록               |                                           |                                       |                            |             |                                         |                                  |           |                                            |
| 번호 봉사자                  | 봉사일시                                      |                                       | 활동유형                       |             | 활동내역                                    | 활동상세                             | 삭제        |                                            |
| 마감봉사실적 등록신청 목록          |                                           |                                       |                            |             | ※중빙서루                                   | 두 일괄등록은 첫번째 실적 증빙서류란에 첨부해주/      | f야합니다.    |                                            |
| 번호 봉사자                  | 봉사일시                                      | 활동유형                                  | 활동내역                       | 활동상세        | <b>사유</b> 사유 일괄적용                       | <b>증빙서류</b> 자료 일괄적용              | 삭제        |                                            |
| 1 관리자이름                 | 2019-02-25 09 : 00 ~ 12 : 00 ~ 3 시간 0 분   | 생활지원(식사,목욕,세탁,간병,이 🗸                  | 기초관리본부 안내를 위한 테스 💊         | - 상세코드가 🖌 🗸 | 단체 인원 중 2인이 회원가입 누 🔷<br>락이 되어 지금 등록 진행함 | C:\Users\itu\Desktop\증빙 찾아보기     |           |                                            |
| 2 테스트2                  | 2019-02-25 09 ♥:00 ♥ ~ 12 ♥:00 ♥ 3 시간 0 분 | 생활지원(식사,목욕,세탁,간병,이 🗸                  | 기초관리본부 안내를 위한 테스 🗘<br>트 작업 | - 상세코드가 🖌   | 단체 인원 중 2인미 회원가입 누 🔷<br>락미 되어 지금 등록 진행함 | 찾아보기                             |           |                                            |
| 모르비기                    | 1                                         |                                       |                            |             |                                         |                                  | 사자        | Page 8                                     |

| 이름 | 마감실적 매뉴얼 [기초관리본부] |      | 작성일 | 2020.02.25   | 작성자 | 김한준 |
|----|-------------------|------|-----|--------------|-----|-----|
| 버전 | V1.0              | 화면ID | 화면명 | 기초센터 단체 마감실적 |     |     |

| 5      | 봉사단체실             | 직과리        |    |         |            |            |          |                         |                        |                                 |            | 🛧 > 봉사실적관리 > 봉사단체실적관리           | > <u>봉사단체실적관리</u> |     | Description                                |
|--------|-------------------|------------|----|---------|------------|------------|----------|-------------------------|------------------------|---------------------------------|------------|---------------------------------|-------------------|-----|--------------------------------------------|
|        | 0 1 - 1 -         |            |    |         |            |            |          |                         |                        |                                 |            |                                 |                   | 기초  | ·센터 단체 마감실적<br>거티 다케시퍼 조희 미 패 시처 바버        |
| • 지역   |                   | 울산         |    |         |            |            |          |                         | • 관리센터                 | [18000003] 기초테스트협의회             |            |                                 |                   | - 민 | 더된 단체결직 조외 및 새 신장 방법                       |
| ■ 봉사   | 던체                |            |    |         |            | 봉사단체검      | 색 🗌      | 다른센터실적포함 교마감실적조회        | 반려 🔹 🚺                 |                                 |            |                                 | 검색 Q              | 1   | 마감실적소외 클릭><br>Select Box의 반려 체크 후 검색 버튼 클릭 |
| 실적     | 기간                | 2017-01-01 | 31 | ~ 2019- | 12-31 🛐 S  | ·늘 1주일 1개월 | 1 3개월    | 1년 전체                   |                        |                                 |            |                                 |                   | 2   | 반려사유 확인 후 재 신청 버튼 클릭                       |
| a. 170 |                   |            |    |         |            |            |          |                         |                        |                                 |            |                                 | ~ 개초러 _           | 3   | 재 신청 사유 및 증빙자료 보완 후                        |
| 종· 1/1 |                   |            |    |         |            |            | 2171     |                         |                        |                                 |            |                                 | 15/1골닉 ㆍ          |     | 재 신청 버튼 클릭                                 |
| 번호     | 신청일               | 등록요원       | 유형 | 상태      | 봉사일자       | 봉사단체명      | 잠가<br>인원 | 봉사시간                    |                        | 마감실적사유                          | 첨부파일       | 반려사유                            | 재신청               |     |                                            |
| 1      | <u>2020-02-25</u> | 김한준        | 등록 | 반려      | 2019-02-17 | 참사랑 봉사단    | 3        | 09:00 ~ 12:00 (09시간00분) | 실적 입력해달라는              | = 연락을 받아 늦게 등록하게 되었습니다          | 확인         | 마감실적 사유 및 첨부파일 내용이 부실하여 반려 처리 힘 | 함 2 재신청           |     |                                            |
|        |                   |            |    |         |            |            |          |                         |                        |                                 |            |                                 |                   |     |                                            |
|        |                   |            |    |         |            |            |          |                         | « <u>1</u> »           |                                 |            |                                 |                   |     |                                            |
|        |                   |            |    |         |            |            |          |                         |                        |                                 |            |                                 | 2                 |     |                                            |
|        |                   |            |    |         |            |            |          |                         |                        |                                 |            |                                 |                   |     |                                            |
|        |                   |            |    |         |            | Ĺ          | 마감식      | <u>전</u> 재신청            |                        |                                 |            | ×                               |                   |     |                                            |
|        |                   |            |    |         |            |            | 0121     | ~~~~ 신저 인격              | 채단가느 여락을               | : 바마 누게 드로하게 되어?                |            |                                 |                   |     |                                            |
|        |                   |            |    |         |            |            | 신청       | 사유                      | medic che              |                                 |            |                                 |                   |     |                                            |
|        |                   |            |    |         |            |            |          |                         |                        |                                 |            |                                 |                   |     |                                            |
|        |                   |            |    |         |            |            |          |                         |                        |                                 |            |                                 |                   |     |                                            |
|        |                   |            |    |         |            |            | 마김<br>증빙 | 실적 등록되어있는<br>자료         | =파일: <u>확인</u>         |                                 | 2          |                                 |                   |     |                                            |
|        |                   |            |    |         |            |            |          | C:\Users\it             | u\Desktop\증빋           | 찾아보기                            | <b>)</b> V |                                 |                   |     |                                            |
|        |                   |            |    |         |            |            | 재신<br>사유 | · 전제 일반<br>· 마감 재신      | !실석 리스트 [<br>!첨을 하오니 슁 | 마감을 위해 승방자료 보통<br>승인 처리 부탁드립니다. | 산후         | ^                               |                   |     |                                            |
|        |                   |            |    |         |            |            |          |                         |                        |                                 |            |                                 |                   |     |                                            |
|        |                   |            |    |         |            |            |          |                         |                        |                                 |            | $\sim$                          |                   |     |                                            |
|        |                   |            |    |         |            |            |          |                         |                        |                                 |            |                                 |                   |     |                                            |
|        |                   |            |    |         |            |            |          |                         | 재신청                    | 취소                              |            |                                 |                   |     |                                            |
|        |                   |            |    |         |            |            |          |                         |                        |                                 |            | 1                               |                   |     |                                            |
|        |                   |            |    |         |            |            |          |                         |                        |                                 |            |                                 |                   |     |                                            |
|        |                   |            |    |         |            |            |          |                         |                        |                                 |            |                                 |                   |     | Page 9                                     |

| 버전                                           | V1.0                                               |                                  |                                                    | 화면ID                           |                                 |                  |            | 화면명      | 기초센터 개                   | 인 마감실             | 적 수정/                        | 삭제           |           |                                   |      |
|----------------------------------------------|----------------------------------------------------|----------------------------------|----------------------------------------------------|--------------------------------|---------------------------------|------------------|------------|----------|--------------------------|-------------------|------------------------------|--------------|-----------|-----------------------------------|------|
| ቜቜ 봉사자 실적                                    | [관리                                                |                                  |                                                    |                                |                                 |                  |            |          | 🏫 > 봉사실                  | 적관리 > 봉사자실?       | 적관리 > <u>봉사자실</u>            | 적관리          |           | Description                       |      |
| <ul> <li>지역</li> <li>봉사자<br/>실정기가</li> </ul> | 울산<br>19248510<br>2019-02-24                       | 관리자이름                            |                                                    | I터 실적포함 □마감실적                  | • 관리센터<br>(조회                   | [18000003] 7     | 초테스트협의회    |          |                          |                   | 검색                           | 색 Q          | 기초<br>- 개 | 센터 개인 마감실적<br>인 마감실적 수정/삭제        |      |
| 2개<br>번호 봉사일자                                | 2013-02-24<br>봉사자                                  | <u>제</u> · 2020-02-24<br>수요처     | 정사시간                                               | 1년 전세 활동유형                     | g :                             | 활동내역             | 봉사단체       | 등록센터     | 등록일                      | 발행일               | 15<br>인증서발행                  | 개출력 💙<br>재신청 | 1         | 마감실적조회 체크 해제<br>봉사자 검색 및 검색 버튼 클릭 |      |
| 2 <u>2020-02-24</u><br>1 <u>2019-02-24</u>   | 2 전 전 전 전 전 전 전 전 전 전 전 전 전 전 전 전 전 전 전            | 집<br>기초테스트 🏦                     | 09:00 ~ 12:00 (03시간00분)<br>09:00 ~ 11:00 (02시간00분) | 생활지원(식사,목욕,세탁<br>생활지원(식사,목욕,세탁 | ₹,간병,이미용등) 터<br>,간병,이미용등) 안내를 · | 네스트실적<br>위한테스트자료 | -          | 기초테스트협의회 | 2020-02-25<br>2020-02-25 | -                 | 발행                           |              | 2         | 목록의 봉사일자 클릭으로 상세정보 혹              | 확인   |
| SS 봉사자실적·                                    | 정보.<br>서울-[0100002]                                | 서울트볔시사회복지현의회                     |                                                    |                                |                                 |                  |            |          | ▲ > 봉사실                  | 적관리 > 봉사자실?       | 적관리 > <u>봉사자실</u>            | 적관리          | 3         | 오른쪽 하단의 마감정보 수정/삭제 신<br>클릭        | 청    |
| 봉사자<br>수요처                                   | [19248510]관리자(<br>[20000001]기초테=                   | 이를                               |                                                    |                                |                                 |                  |            |          |                          |                   |                              |              | 4         | 실적 시간 및 활동내용 등 변경                 |      |
| 봉사일자<br>봉사시간<br>활동유형                         | 2019-02-24<br>09:00 ~ 11:00 ( 02/<br>[0101]생활지원(식/ | 시간 00분 )<br>나,목욕,세탁,간병,이미용 등)    |                                                    |                                |                                 |                  |            |          |                          |                   |                              |              | 5         | 수정 신청 버튼 클릭                       |      |
| 활동상세<br>비고사항<br>(봉사활동내용 등)                   | -<br>안내를 위한 테                                      | 스트 자료                            |                                                    | $\sim$                         |                                 |                  |            |          |                          |                   |                              |              |           |                                   |      |
| 등록요원<br>인증서발행여부                              | [18001261]김한준<br>미발왜                               |                                  |                                                    |                                | 등록일자                            |                  | 2020-02-25 |          |                          |                   |                              |              |           |                                   |      |
| 인증서발행요원                                      | -                                                  |                                  |                                                    |                                | 인증서발행                           | 일자               |            |          | 6                        |                   |                              |              |           |                                   |      |
| 목록보기                                         | <b>¦실적 수정</b>                                      |                                  |                                                    |                                |                                 |                  |            |          | ک<br>لالملا < ♠          | 마감정<br>적관리 > 봉사자살 | 보 수정/삭제<br>적관리 〉 <u>봉사자실</u> | 신청           | ※ 미<br>진행 | ·감 실적 삭제 또한 동일한 방법으로<br>요망        |      |
| <ul> <li>센터</li> </ul>                       | 서울 - [01000002                                     | 2] 서울특별시사회복지협의회                  |                                                    |                                |                                 |                  |            |          |                          |                   |                              |              |           |                                   |      |
| • 봉사자                                        | [19248510] 관리:                                     | 자이름                              |                                                    |                                |                                 |                  |            |          |                          |                   |                              |              |           |                                   |      |
| • 수요처                                        | 20000001                                           | 기초테스트                            | ŕ                                                  | 요처 검색                          |                                 |                  |            |          |                          |                   |                              |              |           |                                   |      |
| ■ 봉사일자                                       | 2019-02-24                                         |                                  |                                                    |                                |                                 |                  |            |          |                          |                   |                              |              |           |                                   |      |
| ■ 봉사시간                                       | 09 🗸 : 00 🗸                                        | ~ 12 🗸 : 00 🗸 시간 3               | 시간 0 분                                             |                                |                                 |                  |            |          |                          |                   |                              |              |           |                                   |      |
| • 활동유형                                       | 0101 생활지                                           | 1원(식사,목욕,세탁,간병,이                 | 미용 등) 🗸                                            |                                |                                 |                  |            |          |                          |                   |                              |              |           |                                   |      |
| 활동상세                                         | - 선택                                               | - 🗸                              |                                                    |                                |                                 |                  |            |          |                          |                   |                              |              |           |                                   |      |
| 비고사항<br>(봉사활동내용 등)                           | 안내를 위한                                             | 테스트 자료                           |                                                    | < >                            |                                 |                  |            |          |                          |                   |                              |              |           |                                   |      |
| 인증서발행여부                                      | 미발행 🗸                                              | 4                                |                                                    |                                |                                 |                  |            |          |                          |                   |                              |              |           |                                   |      |
| 사유                                           | 실적 시간을                                             | 잘못 입력하며 시간 재                     | 설정 후 수정 신청합니다.                                     | < >                            |                                 |                  |            |          |                          |                   |                              |              |           |                                   |      |
| 증빙서류                                         | 등록되어 있는 파일<br>C:\Users\itu\Des                     | : <del>확인</del><br>sktop\증빙 찾아보기 |                                                    |                                |                                 |                  |            |          |                          |                   |                              |              |           |                                   |      |
| 등록요원                                         | [18001261] 김한                                      | 준                                |                                                    |                                | 등록일자                            | 4                | 2020-02-25 |          |                          |                   | 5                            |              |           |                                   |      |
| 목록보기                                         |                                                    |                                  |                                                    |                                |                                 |                  |            |          |                          | 수정 신청             | 삭제                           | 신청           |           | Page                              | e 10 |

작성일

2020.02.25

작성자

김한준

이름

마감실적 매뉴얼 [기초관리본부]

| $\hat{\mathbf{v}}$ |           | 찾아보기       | X |
|--------------------|-----------|------------|---|
| $\sim$             | 등록되어있는파일: | 확인<br>'아보기 | X |
|                    | 수정 신청     | 삭제 신청      | 청 |

|    |       |                                       |                      | 국에 주기                    |             |                                       |                              |       |
|----|-------|---------------------------------------|----------------------|--------------------------|-------------|---------------------------------------|------------------------------|-------|
|    |       |                                       |                      |                          |             | ※ 중빙서류                                | 루 일괄등록은 첫번째 실적 증빙서류란에 첨부해주셔이 | F합니다. |
| 번호 | 봉사자   | 봉사일시                                  | 활동유형                 | 활동내역                     | 활동상세        | <b>사유</b> 사유 일괄적용                     | 증빙서류 자료 일괄적용                 | 삭계    |
| 1  | 테스트2  | 2019-02-25 09 : 00 ~ 12 : 00 3 시간 0 분 | 생활지원(식사,목욕,세탁,간병,이 🗸 | 기초관리본부 안내를 위<br>한 테스트 작업 | - 상세코드가 🕻 🗸 | 단체 인원 중 2인이 회원가입 누<br>락이 되어 지금 등록 진행함 | 등록되어있는파일: 확인<br>찾아보기         | X     |
| 2  | 관리자이름 | 2019-02-25 09 : 00 ~ 12 : 00 3 시간 0 분 | 생활지원(식사,목욕,세탁,간병,이 🗸 | 기초관리본부 안내를 위<br>한 테스트 작업 | - 상세코드가 🖌   | 단체 인원 중 2인이 회원가입 누<br>락이 되어 지금 등록 진행함 | 등록되어 있는 파일: 확인               | X     |
|    |       |                                       |                      |                          |             |                                       |                              |       |

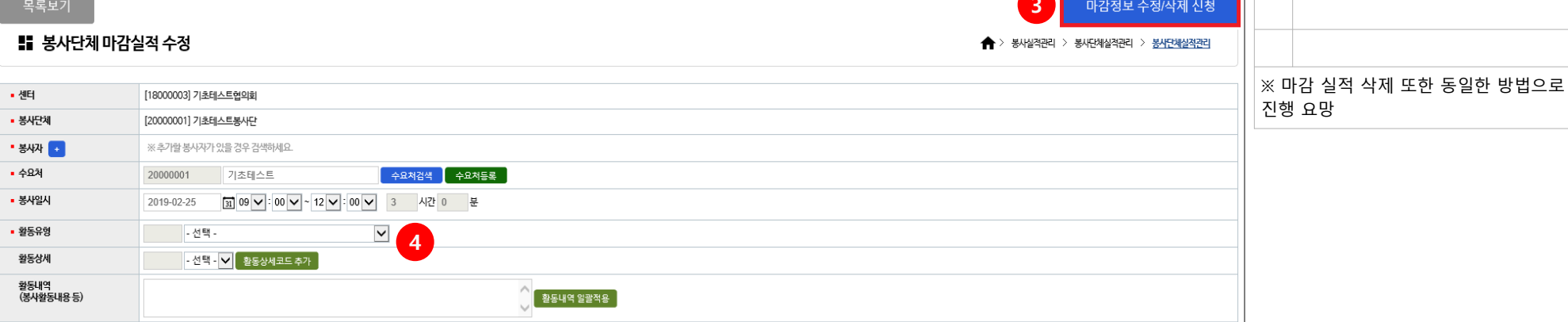

|       |              | 2           |                          | << 1                              | $\gg$                 |                                       |   | 글릭 |
|-------|--------------|-------------|--------------------------|-----------------------------------|-----------------------|---------------------------------------|---|----|
|       | 봉사단체 실       | 직관리         |                          |                                   |                       | * 봉사발격관리 > 봉사탄체발격관리 > <u>봉사탄체발격관리</u> | 4 | 실적 |
| 71314 | IIFI [100000 |             | HU0171 2010 02 25        |                                   |                       |                                       | 5 | 수정 |
| 문대    | 1800000      | 3] 기조네스트엽의외 | <b>봉사일자</b> 2019-02-25 국 | 유요제 [20000001] 기조비스트 용 <b>사</b> 난 | 제 [20000001] 기초비스트용사단 |                                       |   |    |
| 번호    | 봉사자명         | 연번          | 봉사시간                     | 활동유형                              | 활동상세                  | 비고사항                                  |   |    |
| 1     | 테스트2         | 19000288    | 09:00 ~ 12:00 (03시간 00분) | 생활지원(식사,목욕,세탁,간병,이미용 등)           | -                     | 기초관리본부 안내를 위한 테스트 작업                  |   |    |
| 2     | 관리자이름        | 19248510    | 09:00 ~ 12:00 (03시간 00분) | 생활지원(식사,목욕,세탁,간병,이미용 등)           | -                     | 기초관리본부 안내를 위한 테스트 작업                  |   |    |
|       |              |             |                          |                                   |                       |                                       |   |    |
| 목록    | 록보기          |             |                          |                                   |                       | 3 마감정보 수정/삭제 신청                       |   |    |
|       | 봉사단체 마       | 감실적 수정      |                          |                                   |                       | * 홍사실적관리 > 홍사단체실적관리 > <u>홍사단체실적관리</u> |   |    |

| • 지역   | 울산         |                   |            |          | • 관리센터         | [18000003] | 기초테스트협의회   |            |      |       |        |
|--------|------------|-------------------|------------|----------|----------------|------------|------------|------------|------|-------|--------|
| • 봉사단체 | 200000     | 1 기초테스트봉/         | 사단         | 봉사단체검색   | □다른센터실적포함 □마   | 감실적조회      |            |            |      | 7     | 검색 Q   |
| 실적기간   | 2019-02    | -25 🛐 ~ 2019-02-2 | 25 🛐 오늘 1주 | 일 [1개월]3 | 개월 🚺 1년 🗌 전체 📄 |            |            |            |      |       |        |
| : 17∦  |            |                   |            |          |                |            |            |            |      | 1     | 5개출력 🗸 |
| 번호     | 봉사일자       | 봉사단체명             | 수요처        | 참가인원     | 봉사활동유형         | 활동상세       | 등록센터       | 등록일        | 상세보기 | 인증서발행 | 재신청    |
| 1      | 2019-02-25 | 기초테스트봉사단          | 기초테스트      | 2        | 생활지원(식사,목욕,세탁… | -          | 기초테스트협의회 📋 | 2020-02-25 | 상세보기 | 발행    |        |
|        | 2          |                   |            |          | < 1            | >>>        |            |            |      |       |        |

|     |           | Description                        |
|-----|-----------|------------------------------------|
|     | 기초<br>- 단 | 센터 단체 마감실적<br>체 마감실적 수정/삭제         |
|     | 1         | 마감실적조회 체크 해제<br>봉사단체 설정 및 검색 버튼 클릭 |
|     | 2         | 목록의 봉사일자 클릭으로 상세정보 확인              |
|     | 3         | 오른쪽 하단의 마감정보 수정/삭제 신청<br>클릭        |
| 적관리 | 4         | 실적 시간 및 활동내용 등 변경                  |
|     | 5         | 수정 신청 버튼 클릭                        |
|     |           |                                    |
|     |           |                                    |
|     |           |                                    |
| 신청  |           |                                    |

| 이름 | 마감실적 매뉴얼 [기초관리본부] |     |                   | 작성일 | 2020.02.25 | 작성자 | 김한준 |
|----|-------------------|-----|-------------------|-----|------------|-----|-----|
| 버전 | V1.0              | 화면명 | 기초센터 단체 마감실적 수정/삭 | 제   |            |     |     |

\* 봉사실적관리 > 봉사단체실적관리 > <u>봉사단체실적관리</u>

📰 봉사단체 실적관리